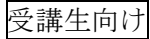

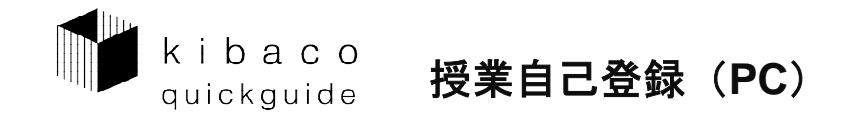

授業担当教員が自己登録を許可している場合、履修申請を行っていない授業についても kibaco 上で授業に参加することができます。

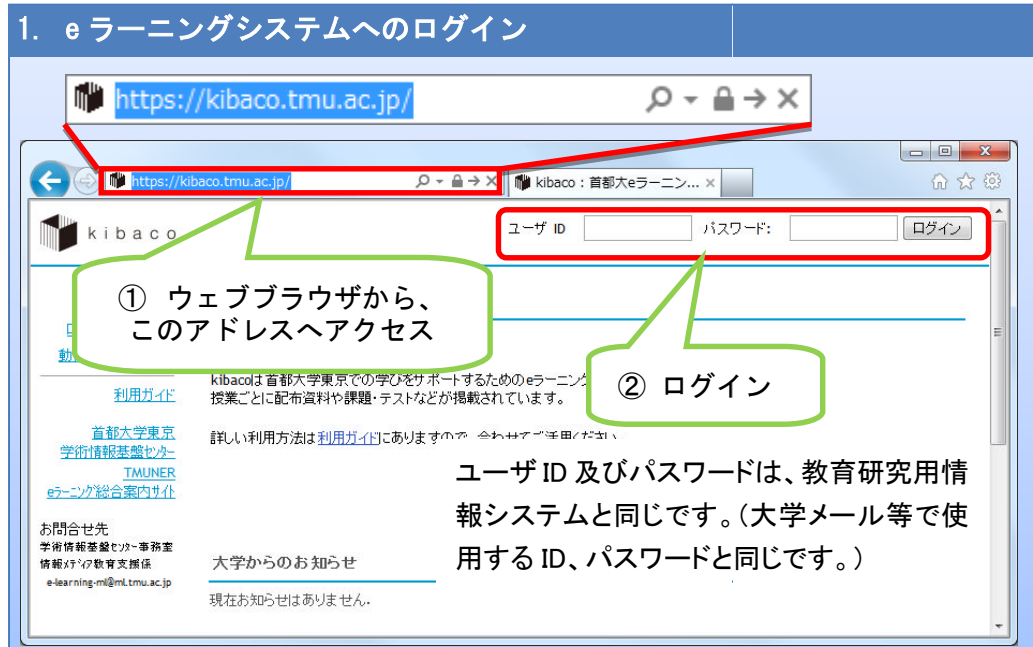

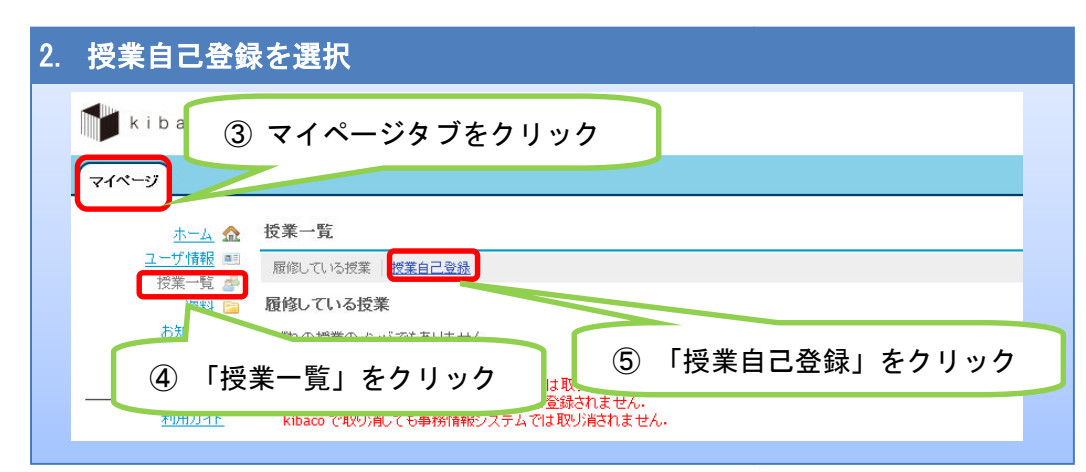

## 3. 自己登録したい授業の検索

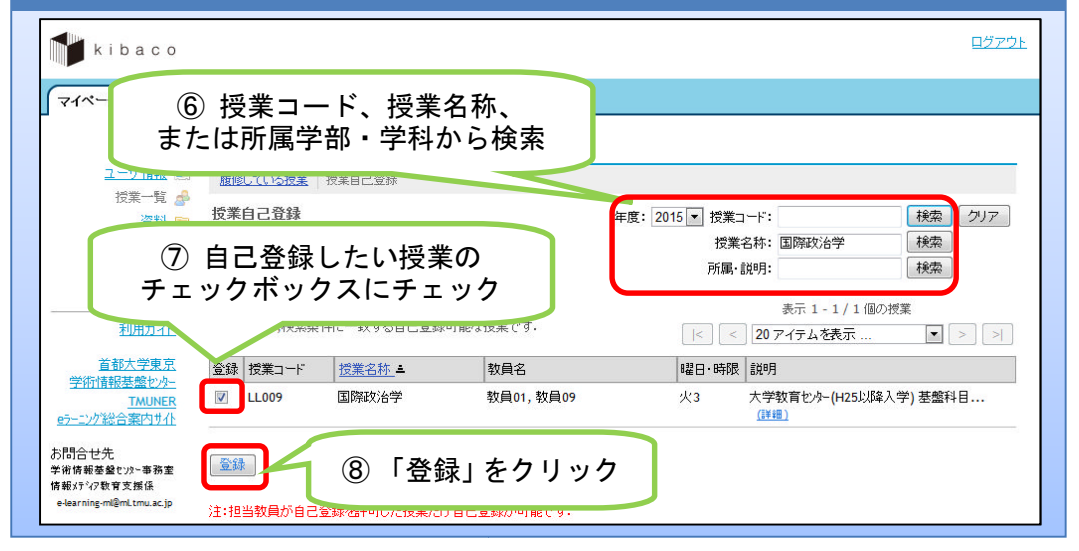

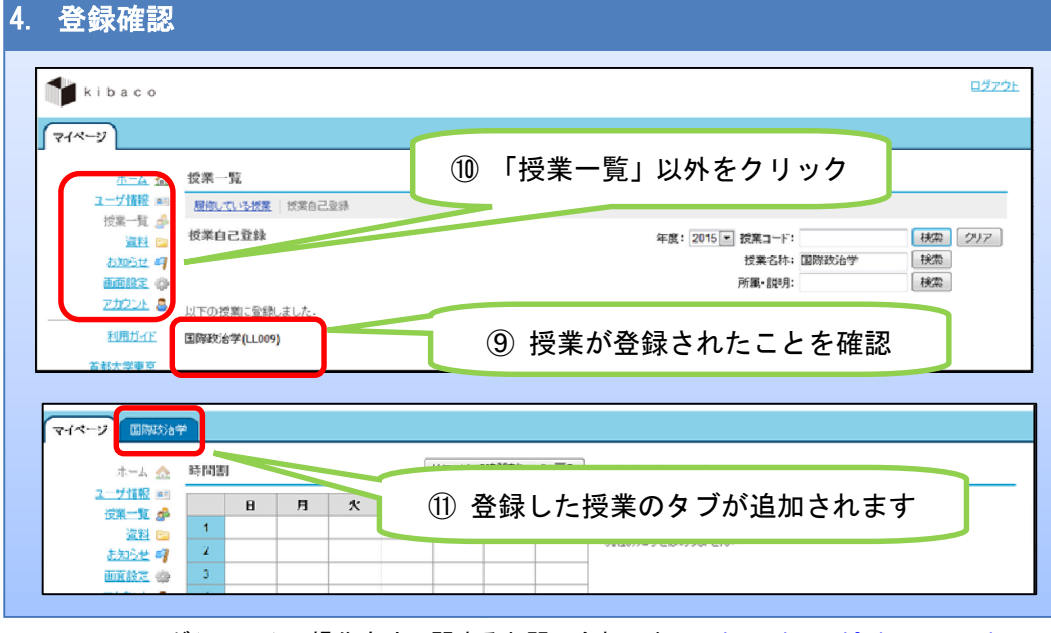

e ラーニングシステムの操作方法に関するお問い合わせ先: e-learning-ml@ml.tmu.ac.jp

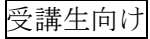

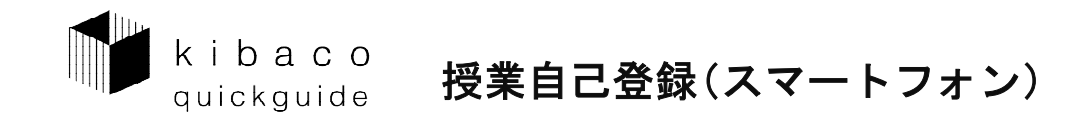

授業担当教員が自己登録を許可している場合、履修申請を行っていない授業についても、 kibaco 上で授業に参加することができます。

こちらでは、スマートフォンやタブレット端末からの登録方法を説明します。

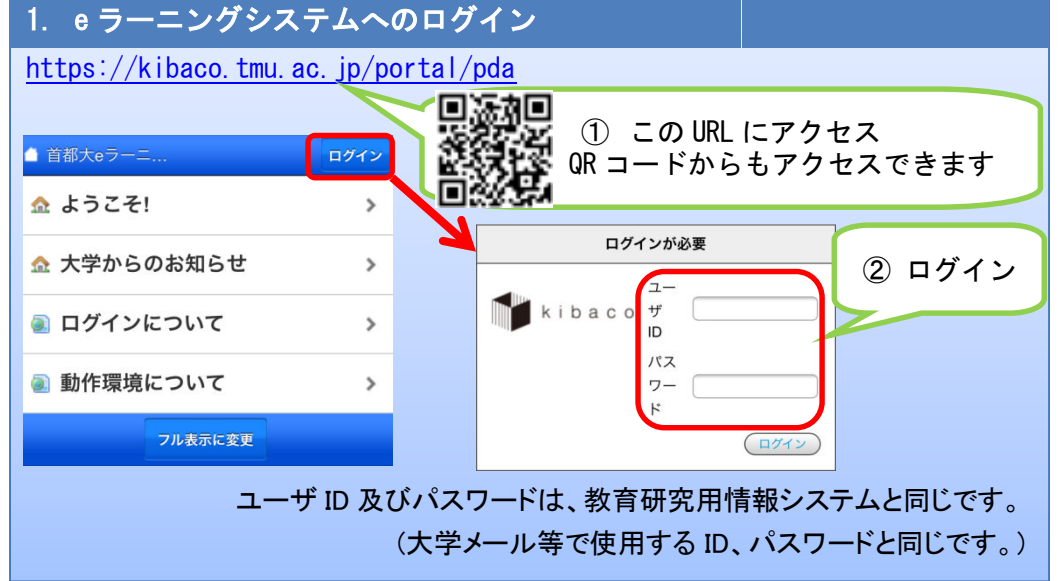

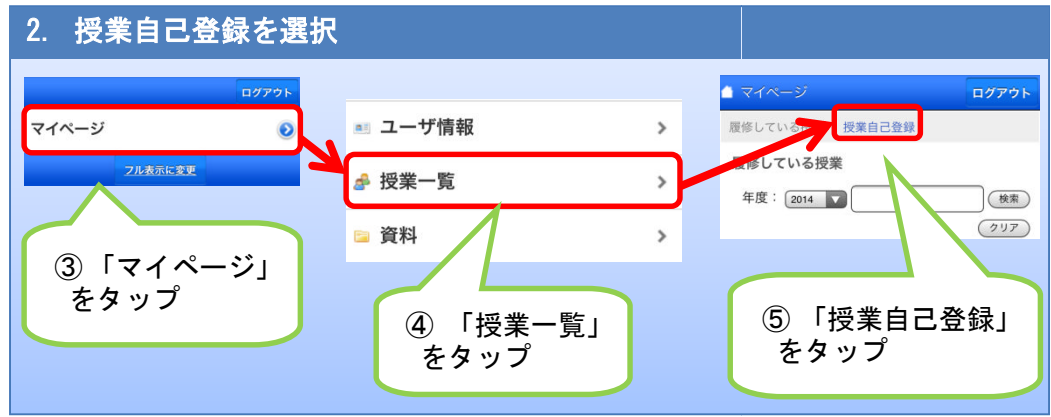

## 3. 自己登録したい授業の検索

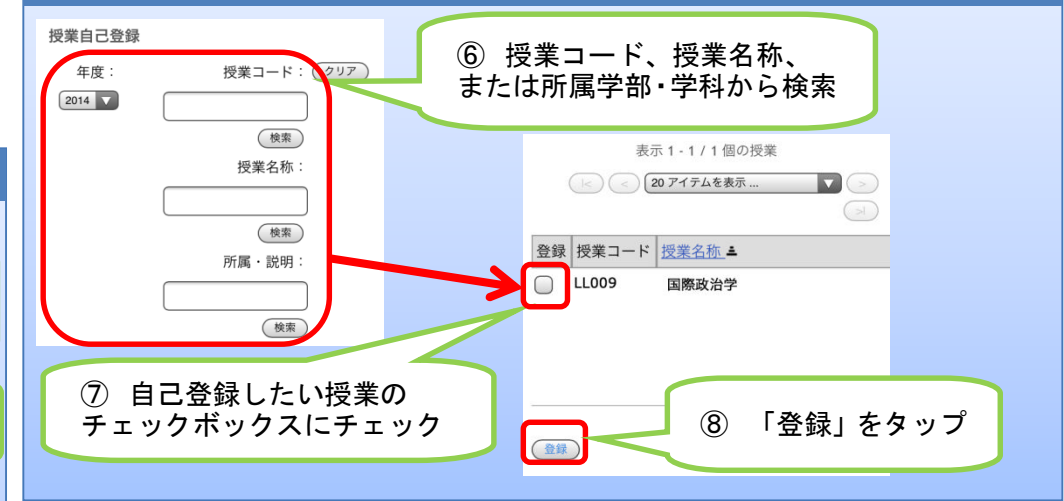

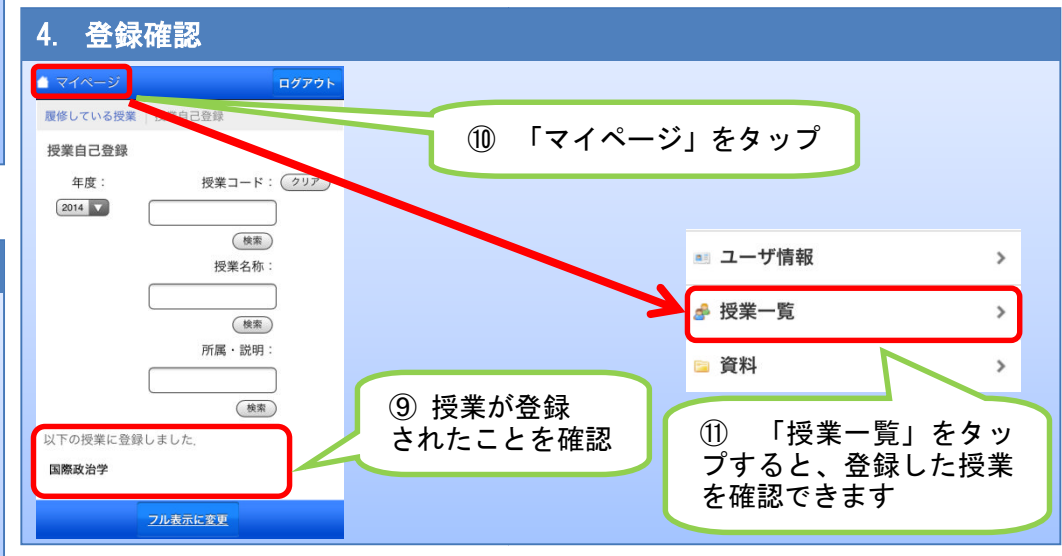

※ 利用する環境によって画面表示が若干異なる場合があります

e ラーニングシステムの操作方法に関するお問い合わせ先 : <u>e-learning-ml@ml.tmu.ac.jp</u>